# **Cronotermostato AM3** Manual de usuario

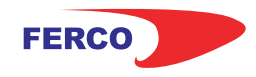

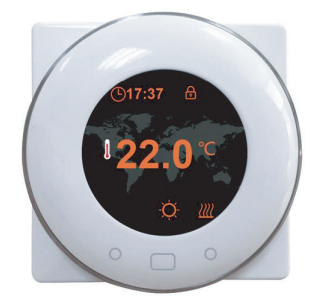

Cronotermostato digital Calor y Frío con pantalla 4TFT y botones táctiles.

Con modos de control ajustables: manual (MAN) y programables (PRG).

- Comunicación inalámbrica RF 433Mhz
- Para sistemas de calentamiento de agua (3A)
- 7 días Programable (4 periodos/día)

### La instalación DEBE REALIZARSE POR UNA PERSONA CUALIFICADA

1. Extraer la cabeza redonda del termostato

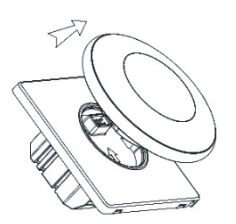

**2.** Extraer la carcasa que cubre los los tornillos de anclaje a la pared con la ayuda de un destornillador como se muestra en la imagen

**3.** Introduzca los cables de conexión. en la parte trasera de conexiones como se muestra en el diagrama de conexiones.

4. Diagrama de conexión

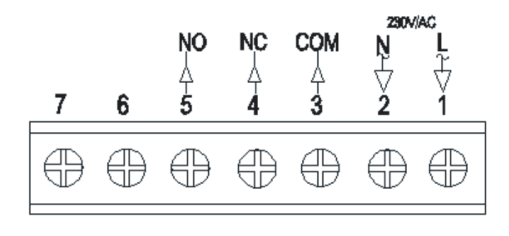

**5.** Introducir el termostato en la pared y anclarlo usando los tornillos de sujeción.

**6.** Colocar nuevamente la carcasa protectora que se extrajo en el punto 2.

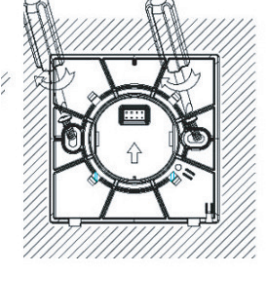

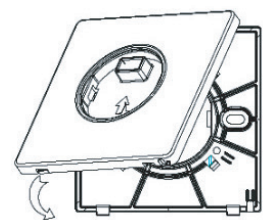

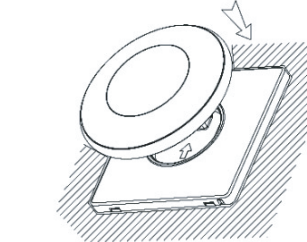

**7.** Por último colocar la cabeza del termostato para finalizar la instalación.

## Datos Técnicos

| Fuente de alimentación   | 230V, 50/60Hz                |
|--------------------------|------------------------------|
| Carga Máxima             | ЗА                           |
| Rango de punto de ajuste | 5~80°                        |
| Ambiente                 | 0~50°                        |
| Humedad relativa         | 85%                          |
| lluminación pantalla     | Color                        |
| Sensor                   | NTC 10K                      |
| Exactitud                | ±0.5°                        |
| Protección Clase         | IP30                         |
| Alojamiento              | ABS UL94-5 plástico ignífugo |

## Pantalla y botones

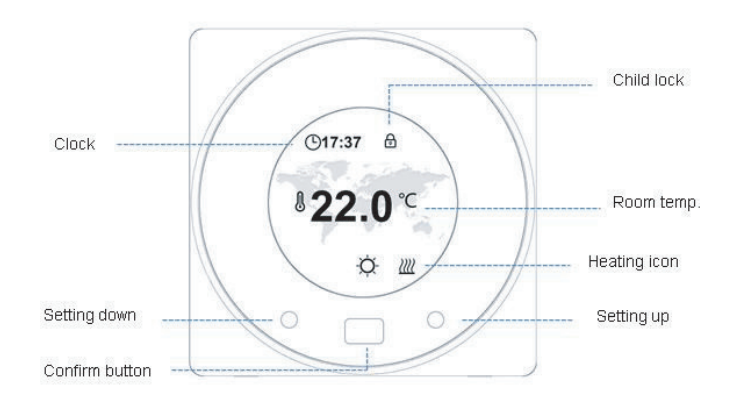

# **Cronotermostato AM3** Manual de usuario

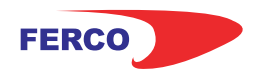

### Dimensiones

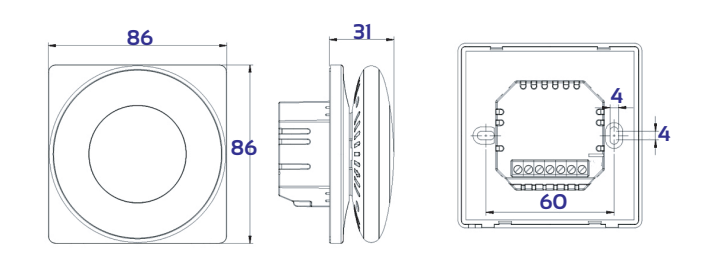

### Emparejamiento con AM-10, RF1 y GN

1. Con el termostato encendido, presione el botón durante 3s para entrar en el menú de configuración, a continuación pulse el botón de Configuración de entonces presione el botón de de abajo, presione de nuevo este botón , el icono de RF parpadeará.

**Nota:** Elija el paso 1 correspondiente según vaya a sincronizar un RF1/GN, un RF8 o un AM10

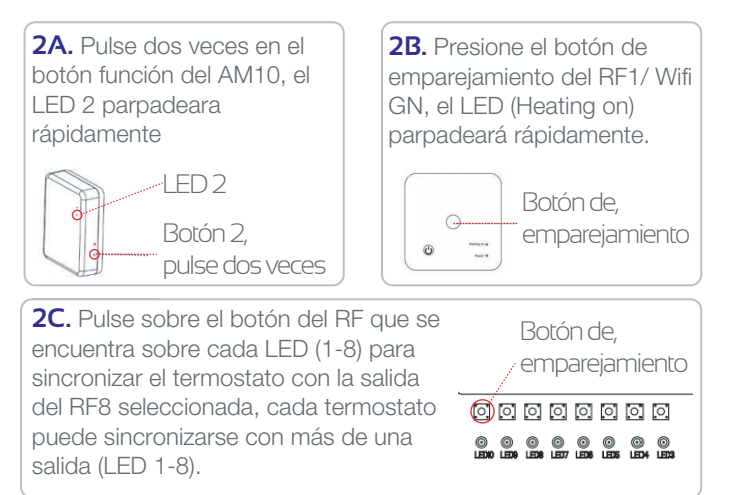

**3.** Cuando la conexión por RF sea exitosa, el icono de RF dejará de parpadear.

#### Menú configuración

1. Con el termostato encendido, presione el botón " 🦳 " durante 3s para entrar al menú de configuración.

Cada vez que se presione el botón Configuración Adelante irá al siguiente elemento. Cualquier elemento que necesite restablecer, usted puede presionar el botón "\_\_\_\_" para obtener más detalles.

| *            | Selección de modo entre<br>modo calor y modo frío | Ģ                  | Ajuste de bloqueo para niños.<br>Si elige Bloquear, los botones se<br>bloquearán si no hay ninguna operación<br>en 3min. O presione ambos 2 botones de<br>configuración durante 3s para bloquear /<br>desbloquear cuando está en la página de<br>inicio. |  |
|--------------|---------------------------------------------------|--------------------|----------------------------------------------------------------------------------------------------|--|
| 000          | Configuración de conexión<br>RF                   | $\mathbf{\hat{T}}$ | Selección de aspecto                                                                                                    |  |
|              | Ajuste de reloj y día de la<br>semana             | হ্য                | Ajuste de parámetros                                                                                                    |  |
| ••••<br>•••• | 7 días programación                               | (3)                | Volver a la página principal                                                                                                    |  |

#### Selección de modo

1. Presione el botón " \_\_\_\_" para elegir el modo manual (MAN) o el modo programación (PRG) o modo apagado (OFF). Apagado: Elija el modo apagado, espere hasta que se apague la luz de fondo,el termostato mostrará el icono OFF

#### Ajuste programación 7 días

Elija el día de la semana, o usted puede elegir varios días para establecer la misma programación para ellos. Elija este día, y presione el botón de confirmación, se mostrará la pantalla como la imagen Img 2. Elija el icono para guardar e ir a la configuración de programación

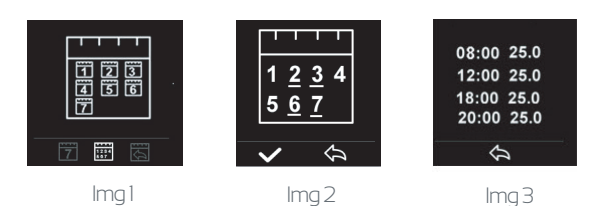

#### Pantalla y botones

| Menú                       | Elemento                                              | Rango                              | Valor por defecto                                               |  |
|----------------------------|-------------------------------------------------------|------------------------------------|-----------------------------------------------------------------|--|
| <sup>ر</sup><br>ا          | Temp. calibración                                     | -8~8℃                              | 0°C                                                             |  |
|                            | Max límite de consigna                                | 5~80°C                             | 35°C                                                            |  |
|                            | Min. límite de consigna                               | 5~80°C                             | 5°C                                                             |  |
| мтсэ                       | NTC selección<br>I-Sensor interno<br>E-Sensor externo | l solo<br>E solo<br>I o E<br>I y E | ГуЕ                                                             |  |
| <b>B</b>                   | Consigna de protección contra<br>heladas              | 5~15 ℃                             | 5°C                                                             |  |
|                            | Consigna de protección contra<br>altas temperaturas   | 20-800                             | 60°C                                                            |  |
| Ğ                          | Restablecimiento valores de fábrica                   |                                    | Presiona derecha<br>Presiona derecho de nuevo<br>para confirmar |  |
|                            | OWD función                                           | ON/OFF                             | OFF                                                             |  |
|                            | OWD detector tiempo                                   | 2~30min                            | 15min                                                           |  |
|                            | OWD caída temp.                                       | <b>2~4</b> ℃                       | <b>2</b> °C                                                     |  |
|                            | OWD retraso tiempo                                    | 10~60min                           | 30min                                                           |  |
| Screen                     | Tiempo de luz de pantalla                             | 10~300s                            | 20s                                                             |  |
|                            | Min. luminosidad                                      | 0~50%                              | 20%                                                             |  |
|                            | Sonido de los botones                                 | ON/OFF                             | ON                                                              |  |
| $\langle \! \! \rangle \!$ | Software versión no.                                  |                                    |                                                                 |  |
| (3)                        | Volver al menú principal                              |                                    |                                                                 |  |

#### Función ventana abierta

Cuando el modo de Ventana Abierta está habilitado en la configuración de parámetros, el sistema dejará de calentar automáticamente durante un período (30 minutos como valor predeterminado) cuando detecte una caída repentina de la temperatura ambiente (2 ° C en 15 minutos como valor predeterminado). Esto normalmente se produce cuando se abre una ventana o puerta sin apagar el dispositivo de calefacción.

# **Receptor RF1** Manual de conexión

El receptor R-F1 está diseñado para conectarse con AM1 / AM2 / AM3, para controlar un dispositivo de calefacción como caldera, válvulas...

# Datos Técnicos

Tensión de funcionamiento: 230VAC; 50/60Hz Memoria de respaldo: EEPROM Carga de corriente: Max 10A Frecuencia: 433MHz Selección del canal: Programando el termostato y el receptor. Exactitud: +/- 0.5°C Dimensiones: 86mm x 86 mm x 26mm. Color: Blanco Rango protección IP: 20. Certificación: CE. Rohs, RED

# Montaje e instalación

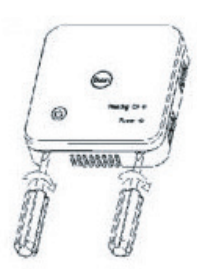

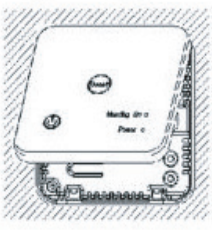

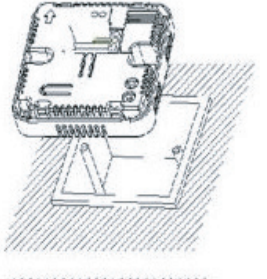

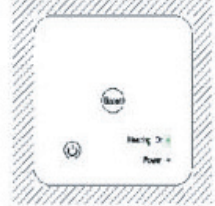

## Esquema conexiones salida 230V

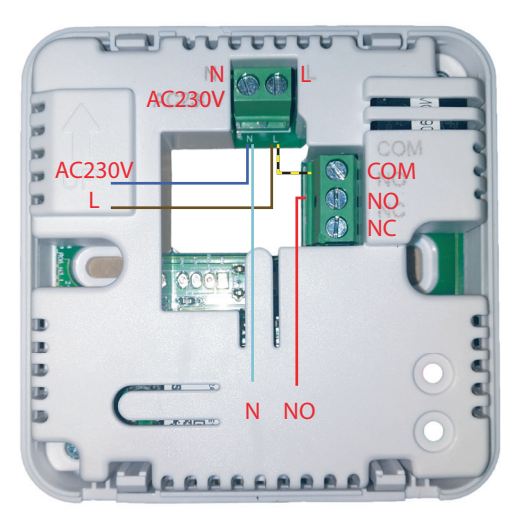

#### Diagrama de cableado Conexión actuador 230V

Alimentación 23OV **Cable azul N | Cable marrón L** Actuador eléctrico **Cable azul N | Cable rojo NO** Puente eléctrico **L-COM** 

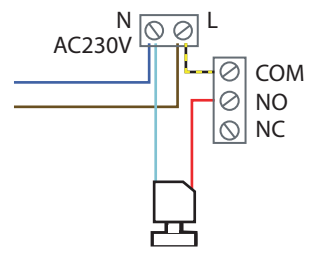

# Esquema conexiones salida señal

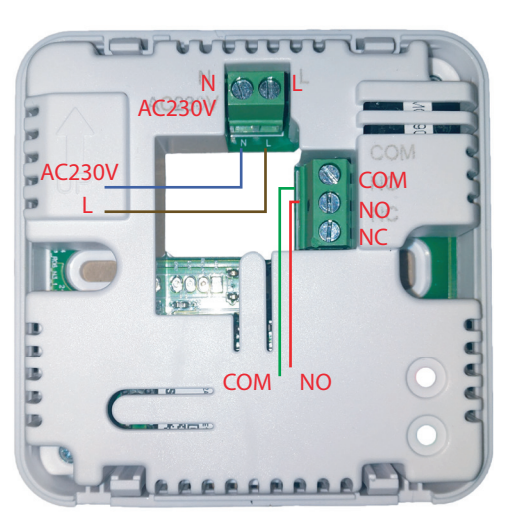

#### Diagrama de cableado Salida Señal

Alimentación 230V Cable azul N | Cable marrón L Señal cable verde COM - cable rojo NO SIN Puente eléctrico

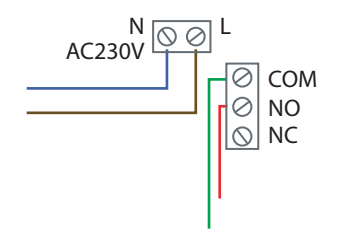

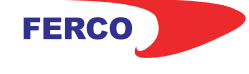

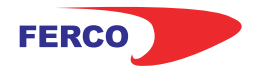

# **Receptor RF1** Manual de sincronización

1. Mantenga pulsado el Botón de sincronización en el receptor hasta que el LED 1 (Heating on) parpadee rápidamente.

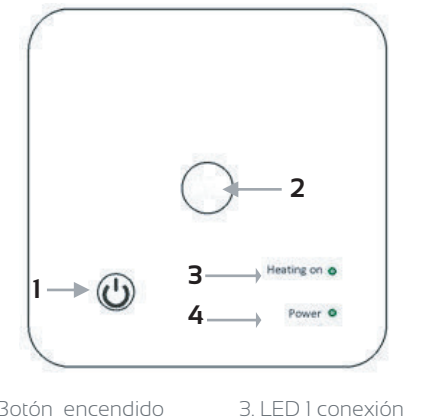

I. Botón encendido3. LED 1 conexión2. Botón sincronización4. LED 2 encendido

2. **AM1:** Apague el termostato, y mantenga pulsado el botón Menú hasta que se muestre un Código ID en la pantalla, entonces pulse el botón  $\wedge$ , cuando el código deje de parpadear apague y encienda el termostato nuevamente.

**AM2:** Apague el termostato, y presione y mantenga pulsado el botón i durante 5 s (estará oculto, no se muestra este icono con el equipo apagado, pero mantener el dedo en esa zona), puede ver el código ID en la pantalla, entonces presione el icono i el código ID empezará a parpadear.

**AM3:** Con el termostato encendido, presione el botón durante 3s para entrar al menú de configuración, entonces presiones el botón **Configuración**, presione el botón , y presione de nuevo el botón , el icono de RF parpadeará.

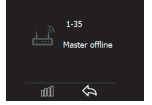

3. Espere un momento, el LED dejará de parpadear. En este momento la sincronización estará realizada.